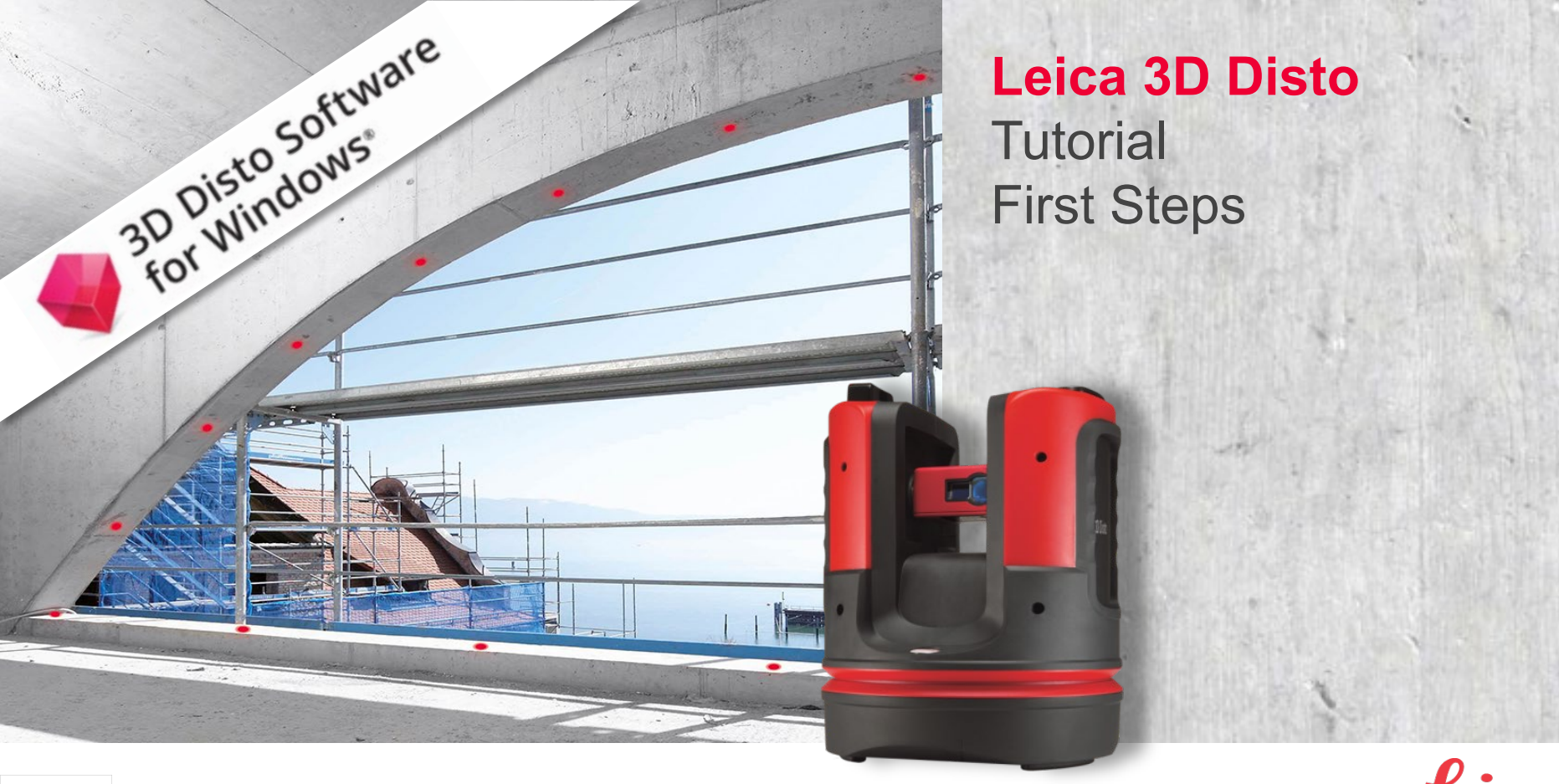

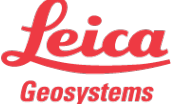

### First Steps

This tutorial contains Leica 3D Disto's basic information and standard workflows:

- Setup
- Connection
- License
- Measuring
- Pointfinder
- Save & Export
- CAD users
- WLAN
- Registration

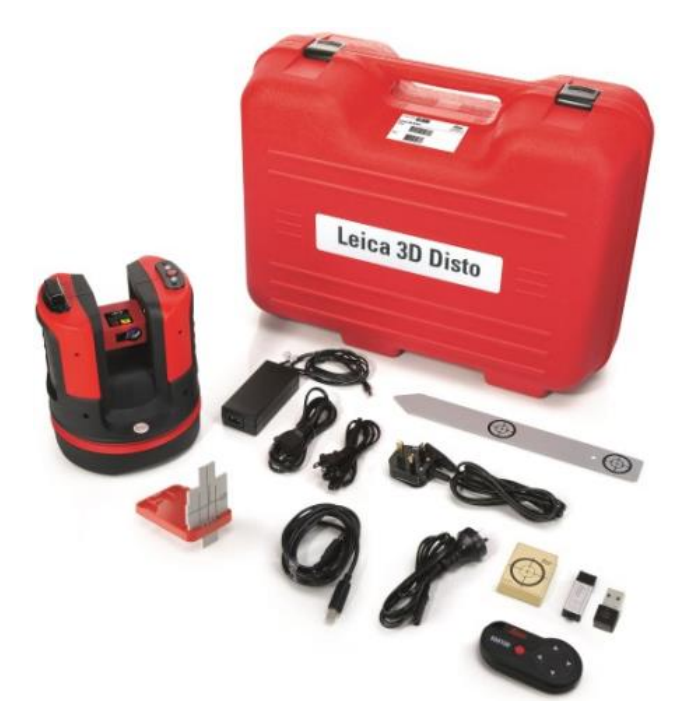

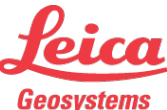

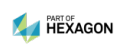

First Steps

#### Quick Start

For the first setup it is recommended to follow the Quick Start guide.

This will...

- install the software on your tablet/PC
- set your preferred units
- install license keys
- start a wireless connection

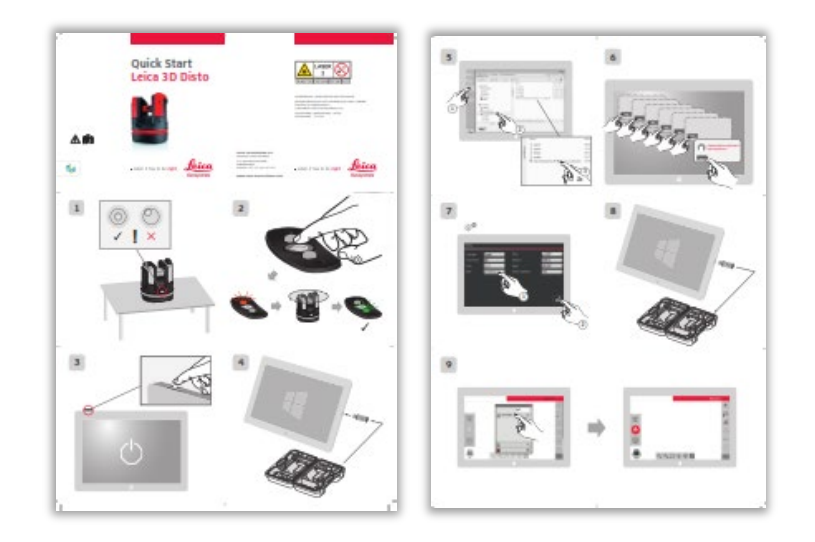

#### → Skip to chapter «Measuring» (page 11) if you executed the Quick Start successfully!

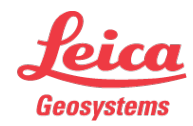

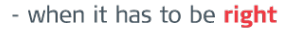

Setup

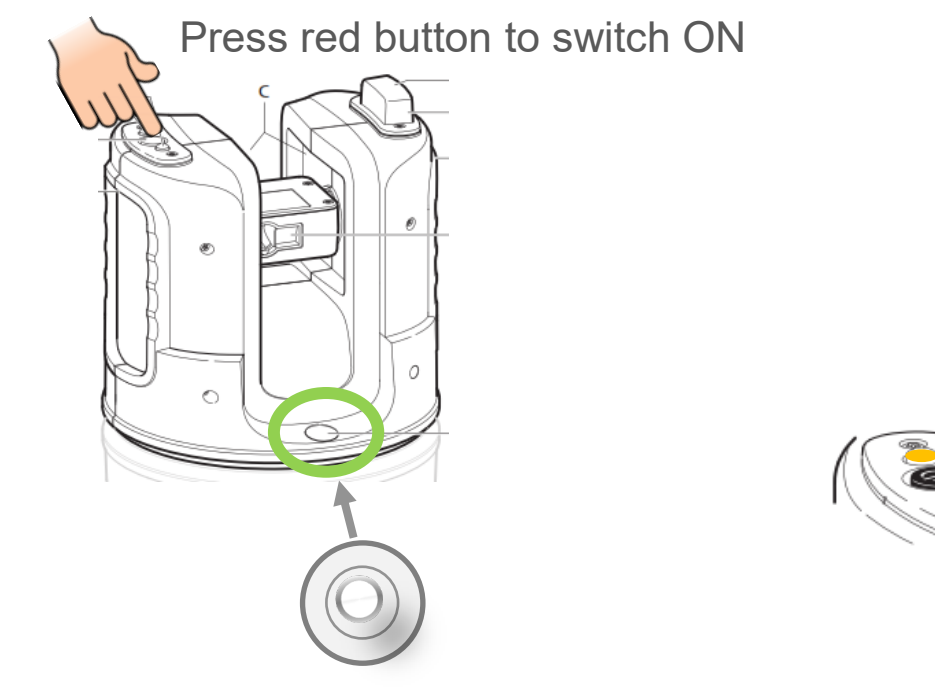

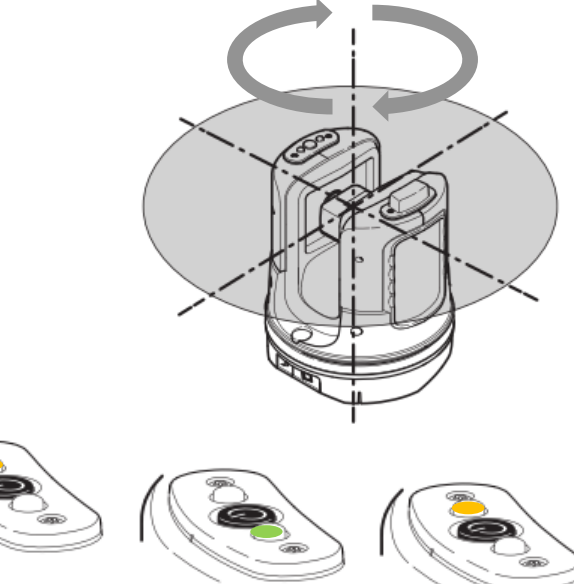

3D Disto starts leveling

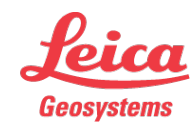

### Leica 3D Disto Setup

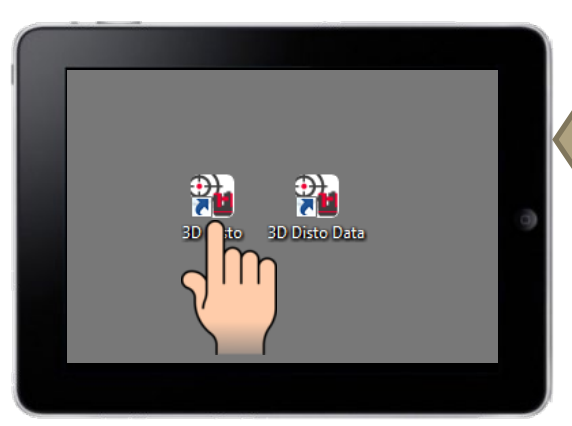

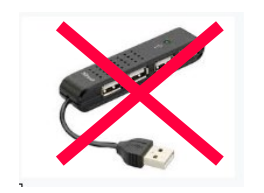

Don't use a USB hub.

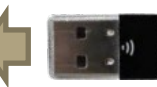

If a USB WLAN dongle is required, plug it in and start the 3D Disto software for Windows.

#### Who needs a USB WLAN dongle?

| 3D Disto<br>serial number | USB-WLAN-<br>dongle? |  |
|---------------------------|----------------------|--|
| 175xxxx                   | yes                  |  |
| 176xxxx                   | no                   |  |
| 177xxxx                   | yes                  |  |

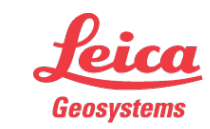

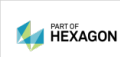

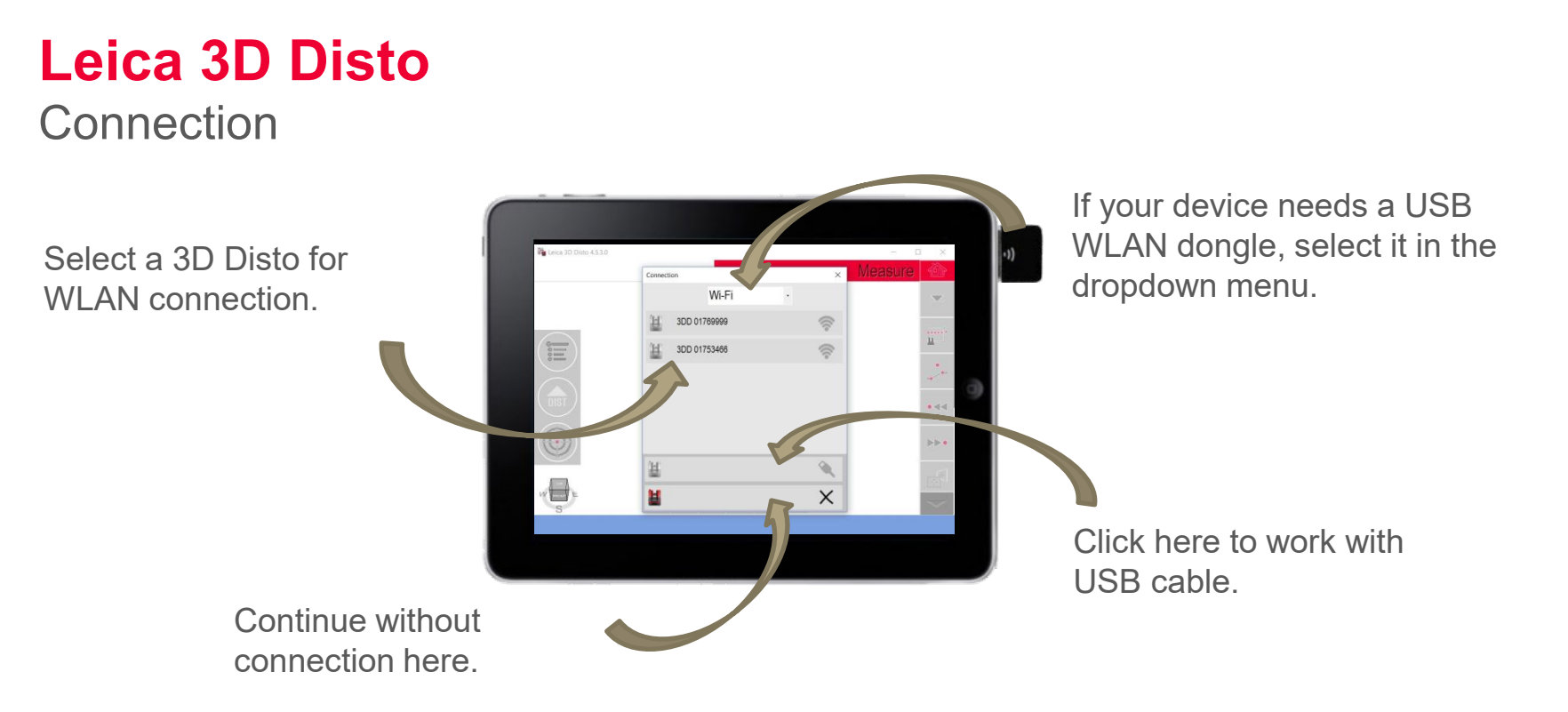

WLAN connection not successful? Try again. Find help in the last chapter.

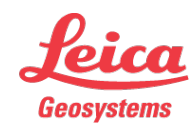

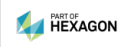

### Leica 3D Disto Connection

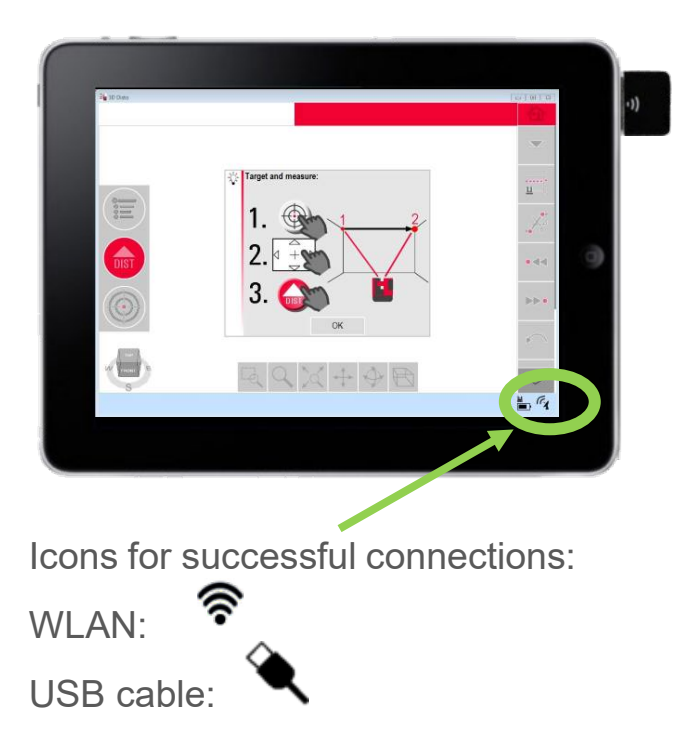

green LED flashing

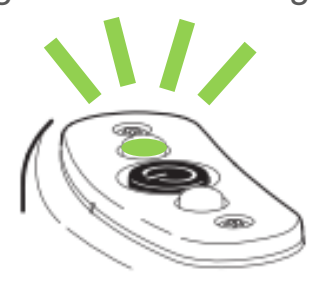

Ready to measure

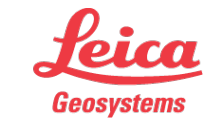

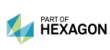

#### Leica 3D Disto Connection

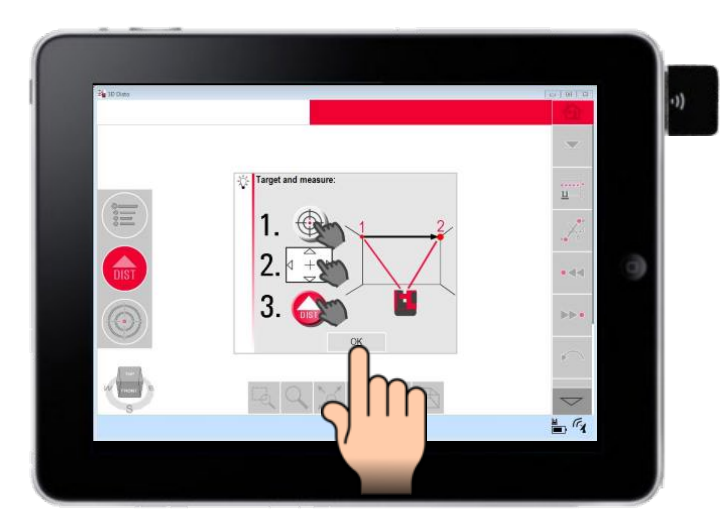

A popup assistant explains how to measure. Press OK to continue.

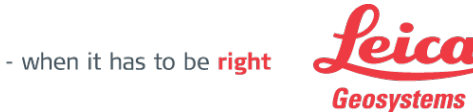

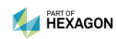

License Key

The 3D Disto software needs a license key. You find it on the delivery papers and on your myWorld account after registration of the 3D Disto.

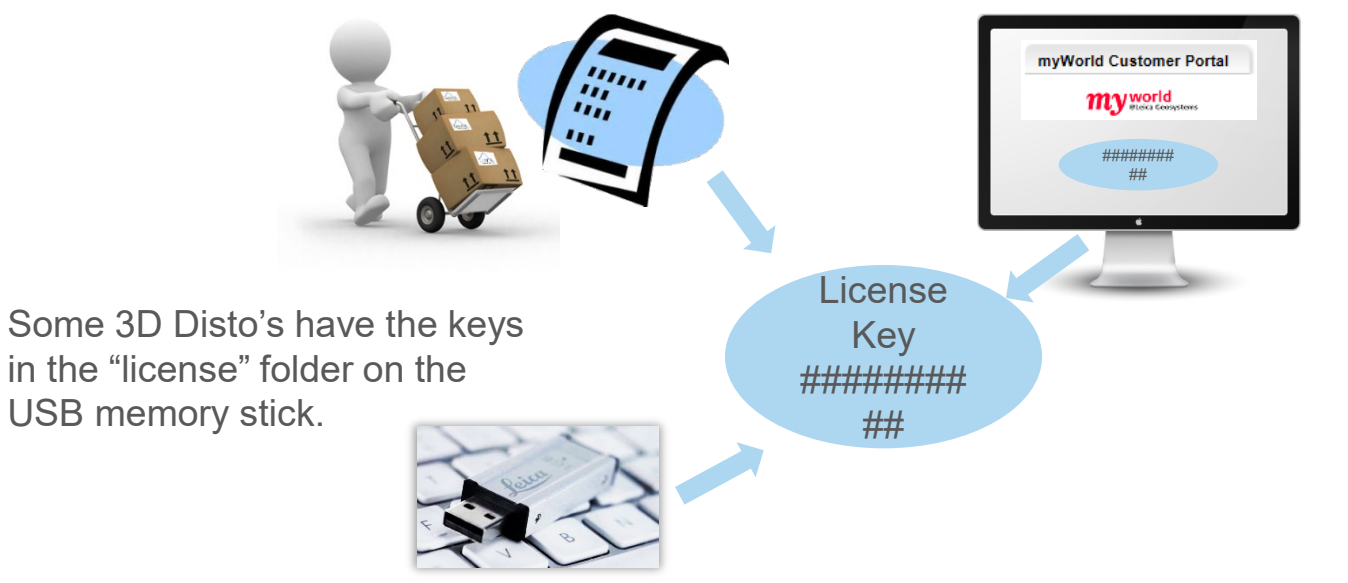

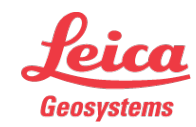

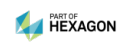

License Key

Open the Menu to enter the license key:

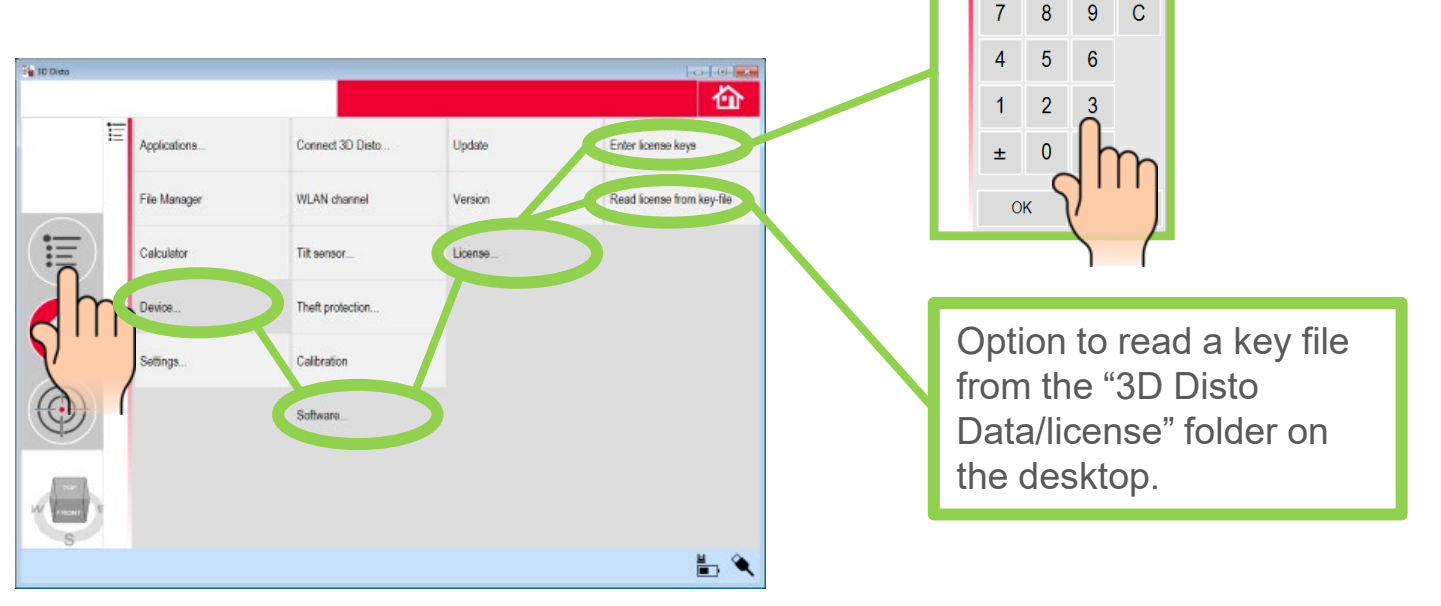

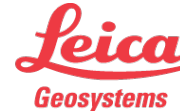

Enter license key:

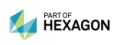

#### Measuring

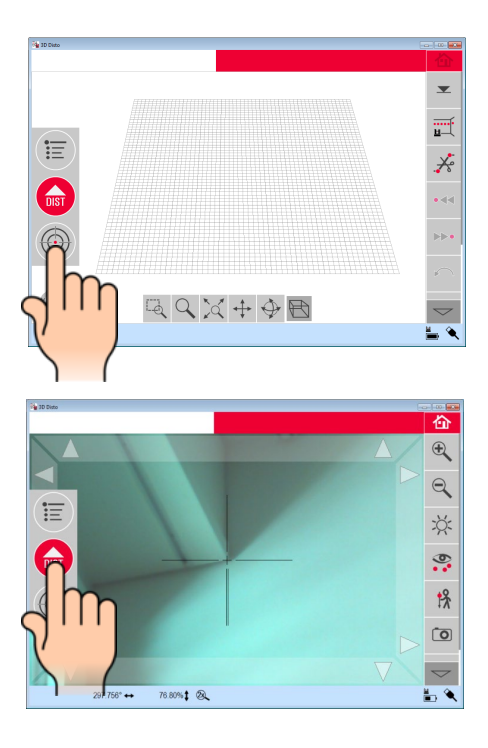

Press the "Pointfinder" key. Camera and laser switch on.

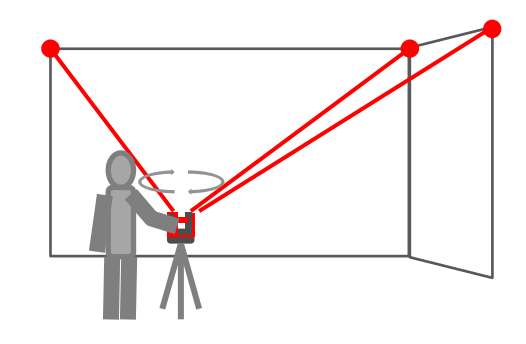

Turn the laser spot to the positions you want to measure and press DIST.

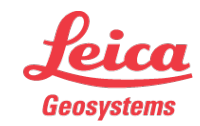

Measuring

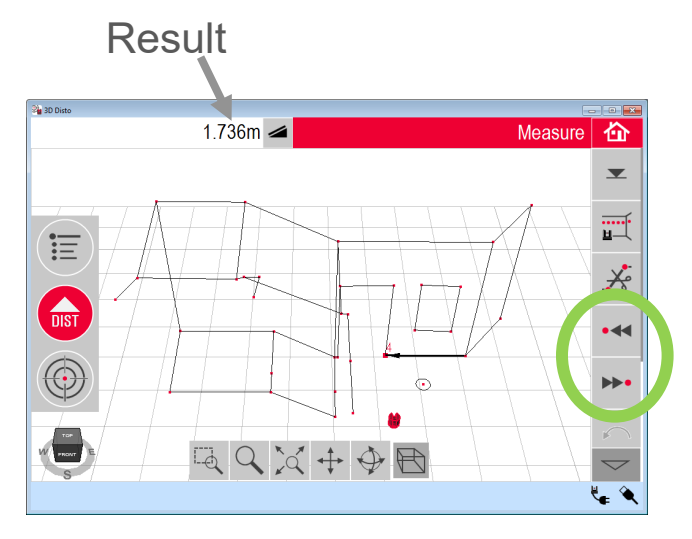

Press the result key to see more results: angles, tilt, height difference etc.

| 📲 3D Disto |              |          |    |   |
|------------|--------------|----------|----|---|
|            |              | 1.736    |    |   |
|            |              | 1.736m   |    |   |
|            |              | 1.736m   |    |   |
|            |              | 0.000m   |    |   |
|            |              | 0.02%    | D  |   |
|            |              | 121.876° | 4  |   |
| ·/         |              | 129.971° | 12 |   |
|            |              | 251.118m | 1  |   |
|            |              | 450.038m | 1  | 4 |
| UIST       |              | 646.816m | ≖  |   |
|            | $\mathbb{A}$ |          |    |   |

Measured points are connected with a line by default. Use scroll keys or tip on the sketch to select one.

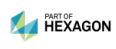

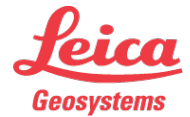

### Measuring

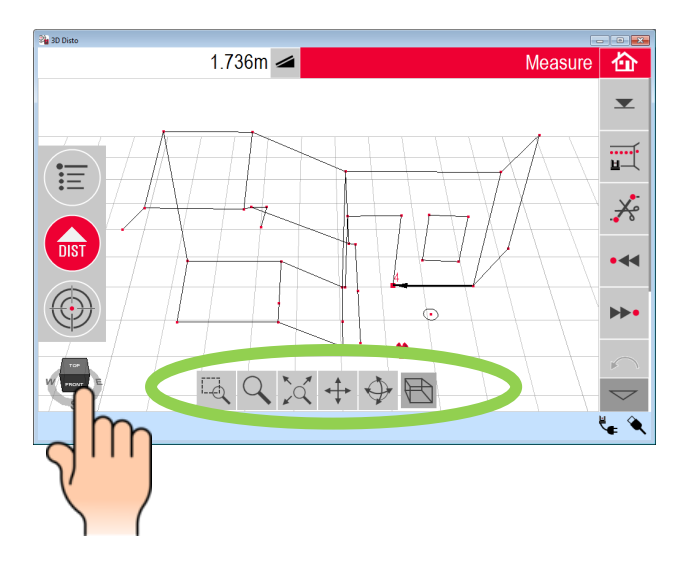

Use the navigation tools to zoom, rotate and pan with 1 finger.

Some 2-finger-gestures are possible, too. Find out!

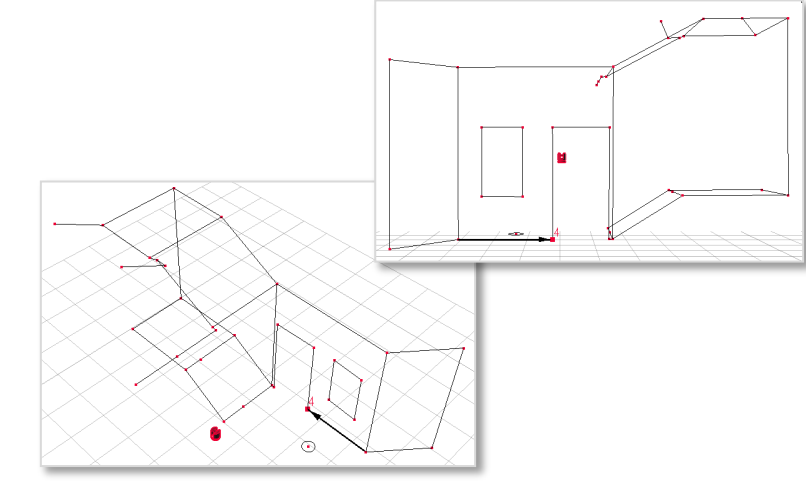

Click on the 3D cube for quick rotations.

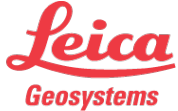

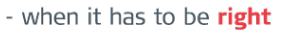

#### Measuring

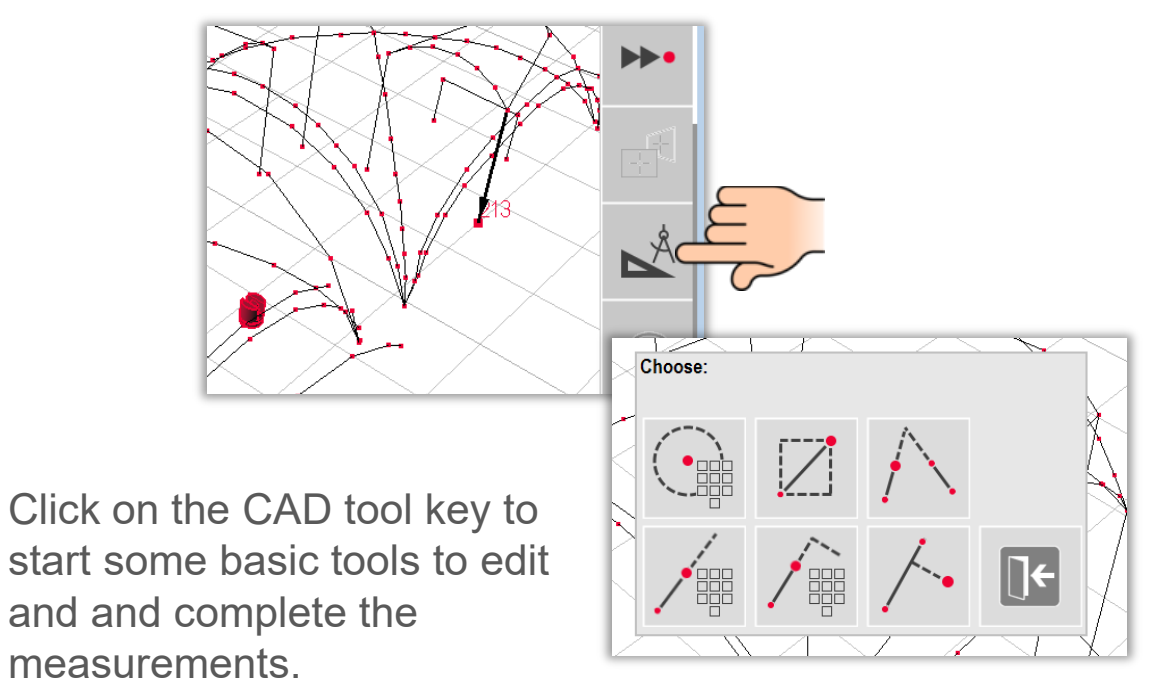

Use mouse or finger to draw lines from point to point

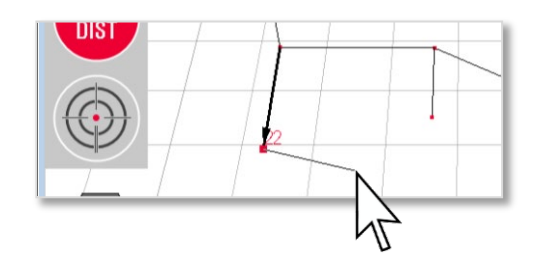

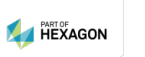

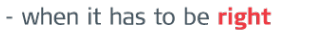

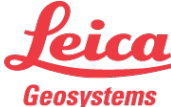

#### The Pointfinder

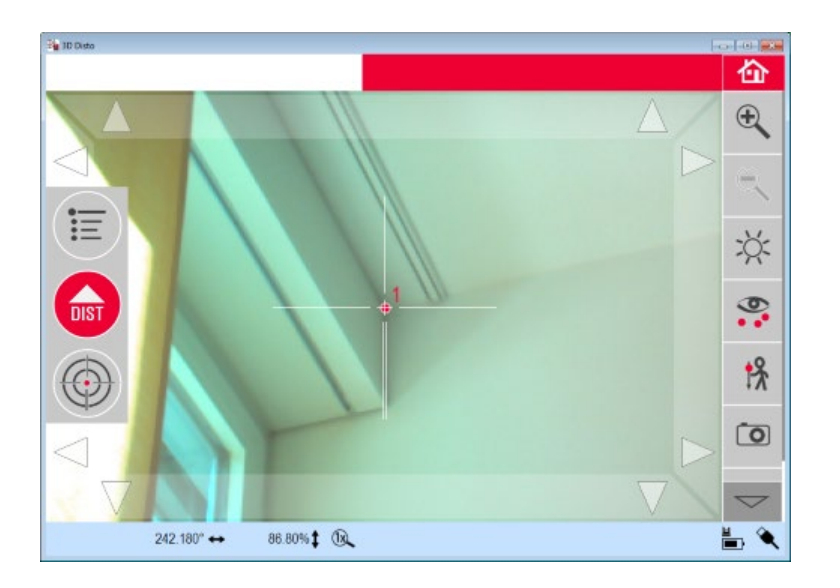

The Pointfinder supports precise targeting and makes photos.

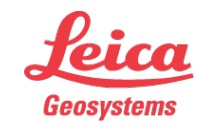

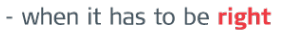

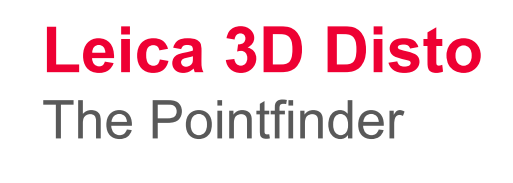

Measure Press again to lock the Pointfinder

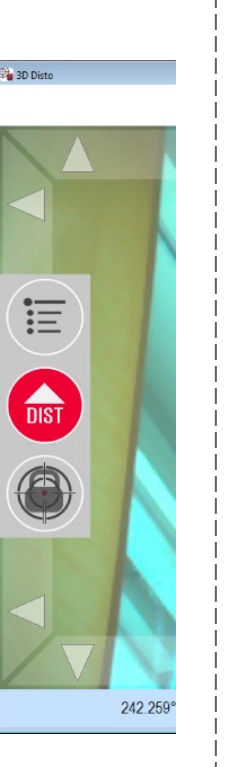

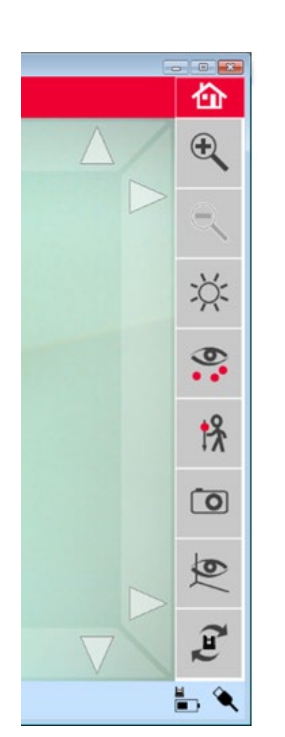

Brightness Display all points Measure hidden points Make a photo Edge Filter Rotation commands

- when it has to be right

Zoom

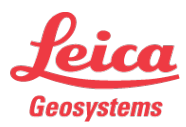

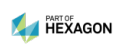

#### The Pointfinder

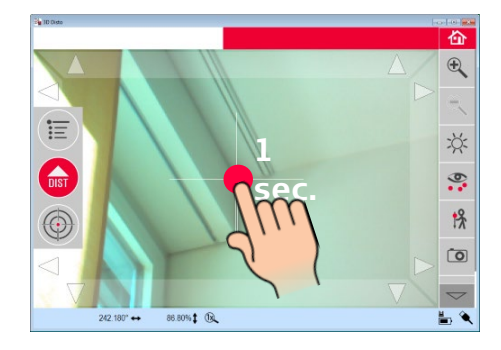

#### Targeting:

Press on the cross hair's center. A red dot appears.

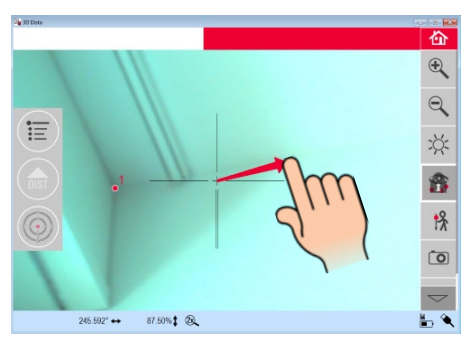

Slide to any direction. The laser follows until you release the screen.

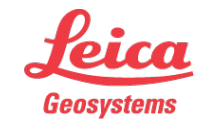

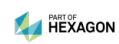

#### The Pointfinder

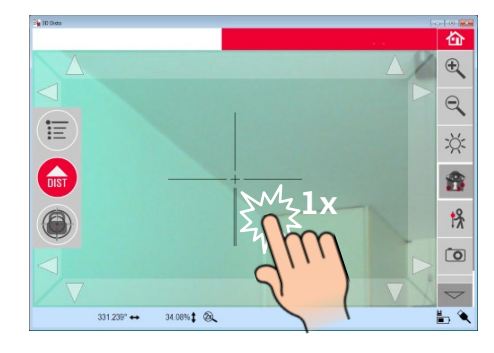

Tip on any position in the image. The laser will go there.

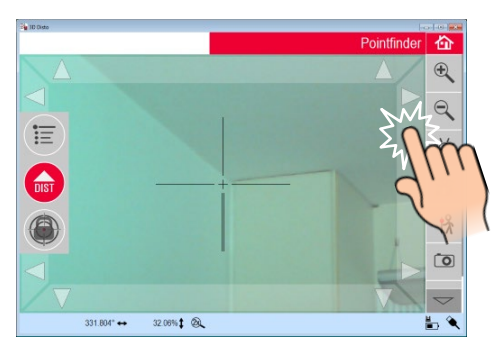

Use the arrow keys for small steps. Zoom in to make steps smaller.

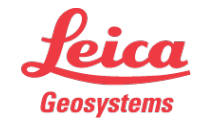

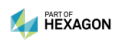

### Leica 3D Disto Save & Export

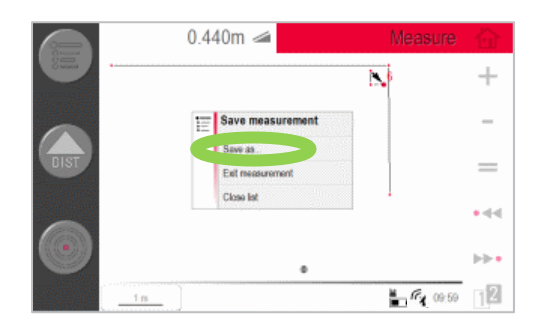

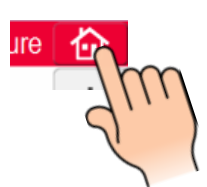

Press the HOME key at any time to quit the application.

Press "save as..."

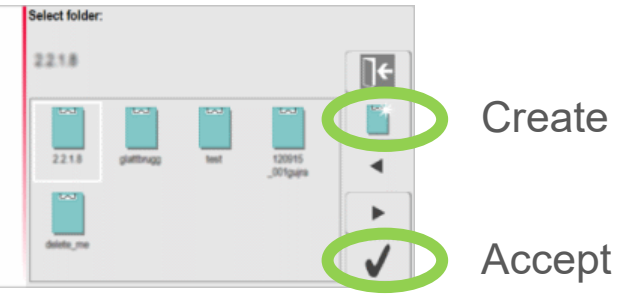

Create a new folder

Accept the selected folder

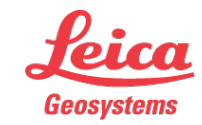

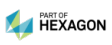

### Leica 3D Disto Save & Export

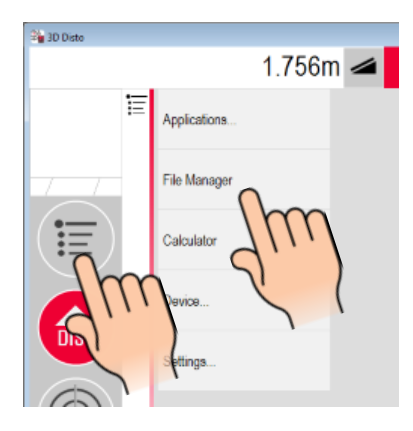

Start the file manager.

Select a file or a folder and press EXPORT key.

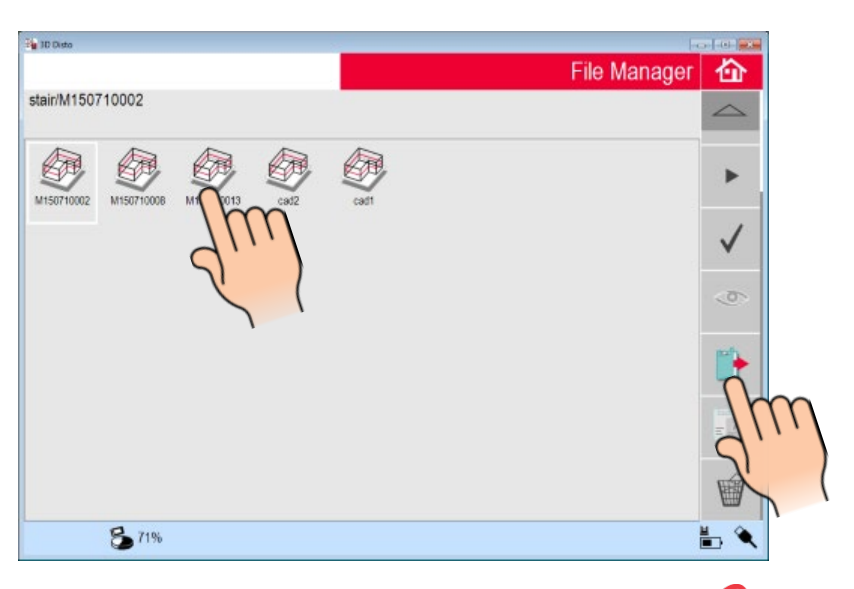

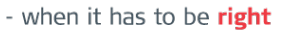

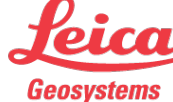

### Leica 3D Disto Save & Export

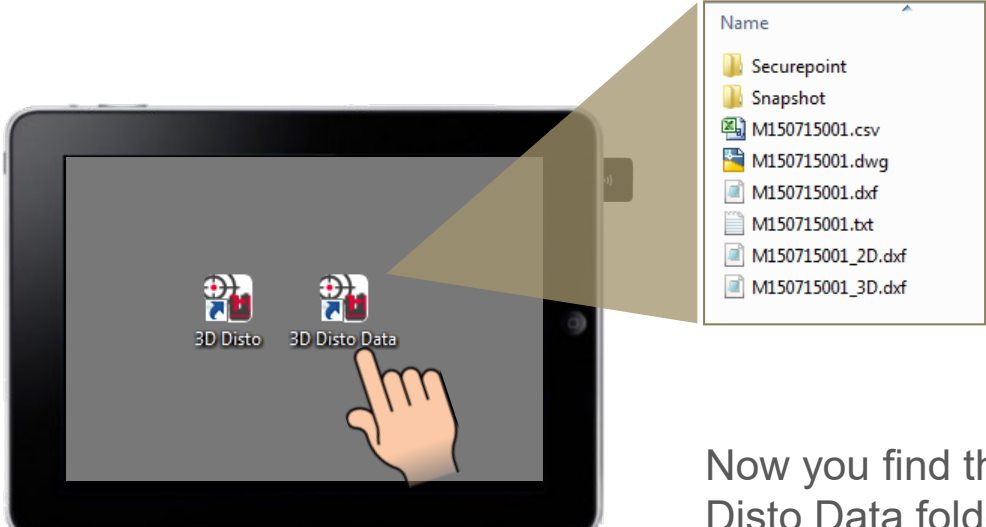

Export formats are DXF, DWG, CSV, TXT and JPG.

Now you find the export data in the 3D Disto Data folder on your desktop.

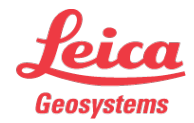

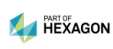

### Leica 3D Disto CAD Users

The 3D Disto cooperates with CAD systems. See this example: http://www.plugndraw.com/

Please contact your local dealer for information about interfaces.

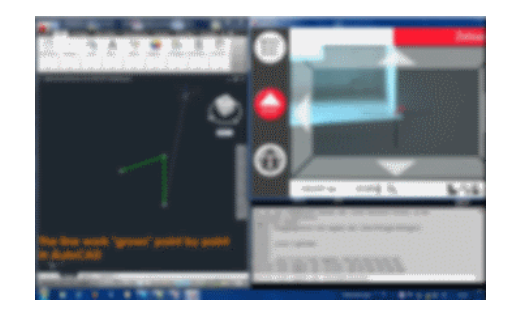

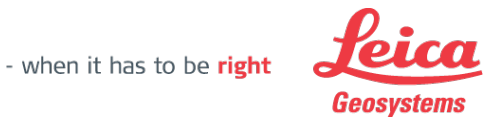

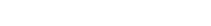

### WLAN Connection (1)

Change the WLAN channel if the wireless connection is instable.

Connect 3D Disto and computer via USB cable and select USB connection in the menu.

Then use the slider to change the channel:

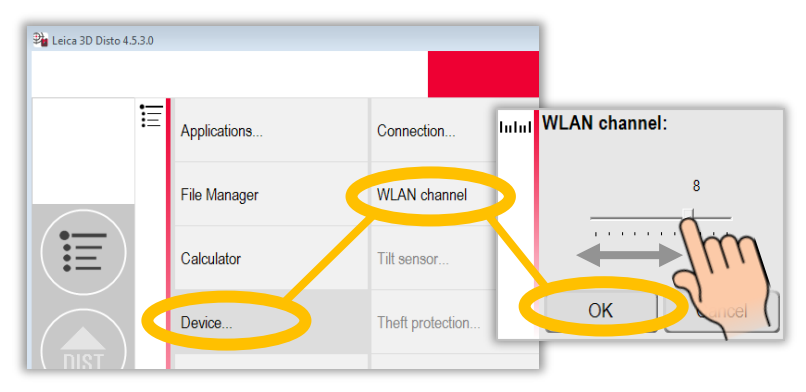

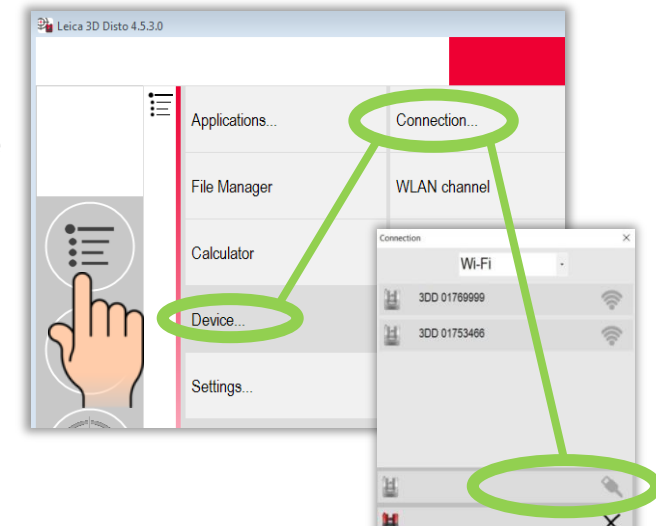

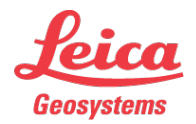

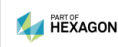

### Leica 3D Disto WLAN Connection (2)

Then start WLAN again.

 $\rightarrow$  It can be necessary to try several channels!

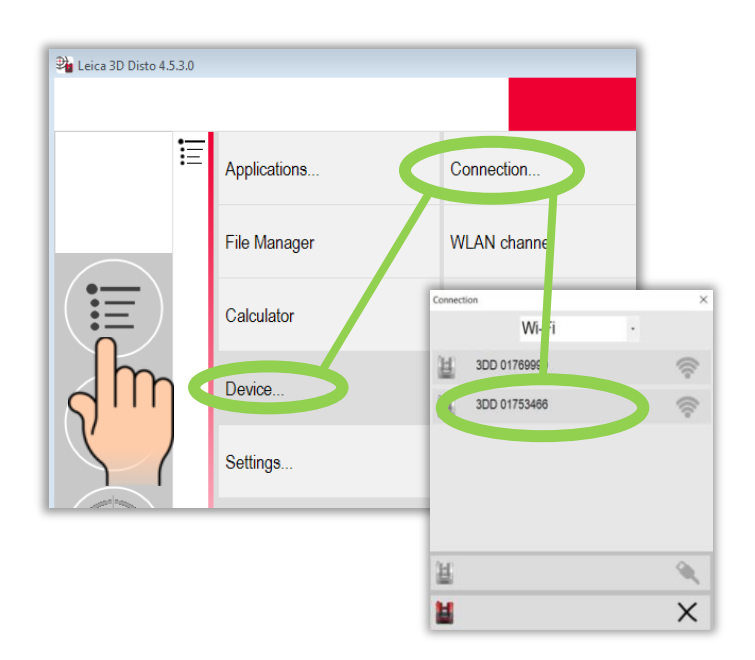

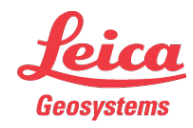

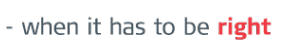

### Registration at myWorld

Register your 3D Disto on myWorld for:

- warranty extension
- license keys
- more tutorials
- free software updates
- support
- manuals

www.myworld.leica-geosystems.com

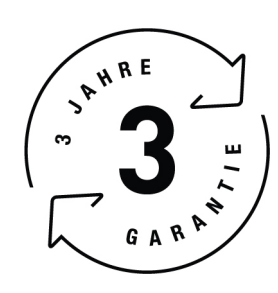

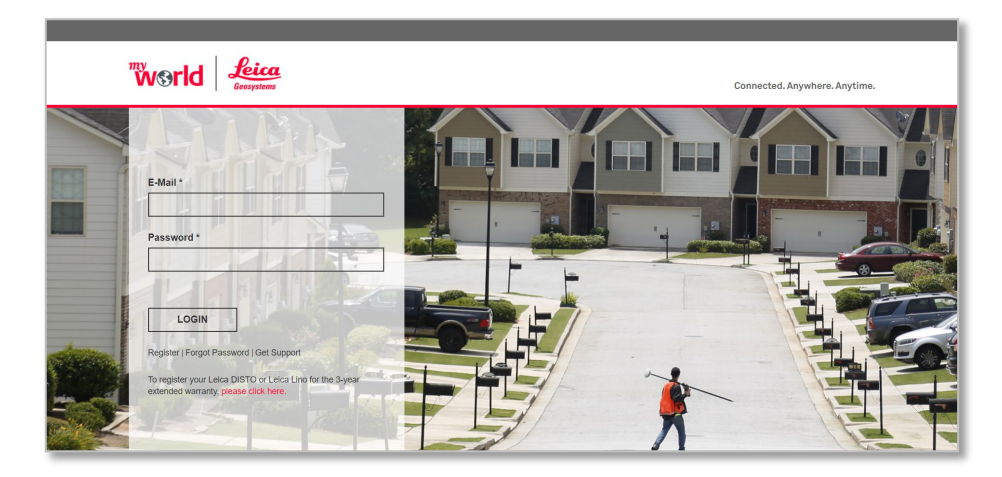

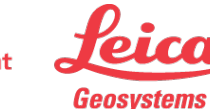

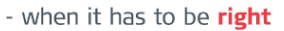